## **IMPORTATION**

Je vous donne ci-dessous la marche à suivre pour une importation simple à partire d'Excel

J'utilise pour ce test le classeur Excel "OpenJujitsu\_fr.xls" fourni dans le dossier Exemple.

|                                             | A                                  | В     | C     | U                   | E                              | F               | G         |
|---------------------------------------------|------------------------------------|-------|-------|---------------------|--------------------------------|-----------------|-----------|
| 1 ENREGISTREMENT DES ATHLÈTES version 2.0.2 |                                    |       |       |                     |                                |                 |           |
| 2                                           | Création des feuilles de catégorie |       |       | gories              | Fichier dat non disponible     | DM/DF/DX/54.5   |           |
| 3                                           | m ou Nom1 Prénom1 / N 👻            | Se: • | lép → | Lique 🚽             | Club 🔻                         | Cat, ou poids 👻 | Code 🔻    |
| 28                                          | FOLDRIN ELONIE /                   | D     | 56    | BRETAGNE            | JUDOJUJITSU LORIENT ARMORIC    | DUO MIXTE       | DUO MIXTE |
| 29                                          | GEORGES CYNTHIA /                  | D     | 43    | AUVERGNE            | ELITE JUJITSU AUVERGNE         | DUO MIXTE       | DUO MIXTE |
| 30                                          | GIET MEGANE /                      | D     | 45    | тво                 | J 3 SPORT AMILLY               | DUO MIXTE       | DUO MIXTE |
| 31                                          | <b>GUIGON SYLVIE / CHAPOT</b>      | D     | 43    | AUVERGNE            | J.C. D YSSINGEAUX              | DUO MIXTE       | DUO MIXTE |
| 32                                          | HUMBERT ALEXANDRA /                | D     | 56    | BRETAGNE            | JUDOJUJITSU LORIENT ARMORIC    | DUO MIXTE       | DUO MIXTE |
| 33                                          | IBBANOU SAMY /                     | D     | 19    | LIMOUSIN            | VIGILANTE MALEMORT JUDO        | DUO MIXTE       | DUO MIXTE |
| 34                                          | OUALI MAITE / LEBOEUF              | D     | 59    | NORD PAS DE CALAIS  | CLUB MOUVALLOIS JUDO           | DUO MIXTE       | DUO MIXTE |
| 35                                          | PELIZZARI SOLENNE /                | D     | 27    | NORMANDIE           | JAC27 EZY/EURE                 | DUO MIXTE       | DUO MIXTE |
| 36                                          | PEREA AURORE / PEREA               | D     | 45    | ТВО                 | J 3 SPORT AMILLY               | DUO MIXTE       | DUO MIXTE |
| 37                                          | RIGOUT AMANDINE /                  | D     | 87    | LIMOUSIN            | JC AS ST JUNIEN                | DUO MIXTE       | DUO MIXTE |
| 38                                          | BERGUIG ALEXANDRA                  | F     | 14    | NORMANDIE           | U S MUNICIPALE BLAINVILLAISE   | F+70KG          | F+70KG    |
| -39                                         | BLAIN MARLENE                      | F     | 45    | *TBO                | US ORLEANS LOIRET JUDO JUJITSU | F+70KG          | F+70KG    |
| 40                                          | BOUSSIN MAGALIE                    | F     | 45    | *TBO                | J 3 SPORT AMILLY               | F+70KG          | F+70KG    |
| 41                                          | GORECKI JUSTINE                    | F     | 59    | NORD PAS DE CALAIS  | J.C.QUIEVRECHAIN               | F+70KG          | F+70KG    |
| 42                                          | RAHALI MYRIAM                      | F     | 92    | HAUTS DE SEINE      | A.M ASNIERES                   | F+70KG          | F+70KG    |
| 43                                          | VAILLANT MANON                     | F     | 45    | TBO                 | JC BALCENTIEN                  | F170KG          | F170KC    |
| -44                                         | BERTOLINO CORINNE                  | F     | 31    | MIDI PYRENNEES      | SEYSSES ARTS MARTIAUX JUDO JJ  | F-55KG          | F-55KG    |
| 45                                          | BOUQUILLON MANON                   | F     | -59   | *NORD PAS DE CALAIS | J.C.DE WAVRIN                  | F-55KG          | F-55KG    |
| 46                                          | CHAVIGNON CLEMENCE                 | F     | 3     | AUVERGNE            | LUSIGNY JUDO CLUB              | F-55KG          | F-55KG    |
| 47                                          | FOLDRIN ELONIE                     | F     | 56    | BRETAGNE            | JUDO JUJITSU LORIENT ARMORIC   | F-55KG          | F-55KG    |
| 48                                          | FRANCASTEL AGNES                   | F     | 31    | MIDI PYRENNEES      | J C LABASTIDETTE               | F-55KG          | F-55KG    |
| 49                                          | GEORGES CYNTHIA                    | F     | 43    | *AUVERGNE           | ELITE JUJITSU AUVERGNE         | F-55KG          | F-55KG    |
| -50                                         | GLEYROUX LOLA                      | Г     | 40    | AQUITAINE           | STADE MONTOIS                  | F-55KG          | F-55KG    |
| -51                                         | HACAN ANAIS                        | F     | 45    | *TBΩ                | US ORLEANS LOLRET JUDO J ULTSU | F-55KG          | F-55KG    |
| 52                                          | HUMBERT ALEXANDRA                  | F     | 56    | BRETAGNE            | JUDO JUJITSU LORIENT ARMORIC   | F-55KG          | F-55KG    |
| -53                                         | MANN GAELLE                        | F     | 40    | AQUITAINE           | STADE MONTOIS                  | F-55KG          | F-55KG    |
| -54                                         | PUGET ELODIE                       | F     | 13    | PACA                | JUDO SP.VITROLLES              | F-55KG          | F-55KG    |
| 55                                          | SAC AMANDINE                       | F     | -44   | PAYS DE LA LOIRE    | JC ST SEBASTI EN               | F-55KG          | F-55KG    |
| -56                                         | AUDONNET JULIE                     | F     | 87    | LIMOUSIN            | JC AS ST JUNIEN                | F-62KG          | F-62KG    |
| 57                                          | BASTIENT PATRICIA                  | F     | - 59  | NORD PAS DE CALAIS  | ASSOCIATION THIERACHE JUDO     | F-62KG          | F-62KG    |
| -58                                         | BEAUSSAC CECILE                    | F     | 31    | MIDI PYRENNEES      | E T A M TOULOUSE               | F-62KG          | F-62KG    |
| 59                                          | CAMPAGNE LAURE                     | F     | 93    | *SEINE SAINT DENIS  | JUDO CLUB RAINCEEN             | F-62KG          | F-62KG    |
| 60                                          | DANEROL CATHY                      | F     | 69    | LYONNAIS            | M.J.C.MENIVAL                  | F-62KG          | F-62KG    |
| 61                                          | FERREIRA MELANIE                   | F     | 94    | VAL DE MARNE        | A.M. LE PLESSIS TREVISE        | F-62KG          | F-62KG    |
| 62                                          | LABILLE VANESSA                    | F     | 71    | BOURGOGNE           | J.C.GREUSOTIN                  | F 62KG          | F 62KG    |
| 63                                          | LAVOINE SANDRINE                   | F     | 92    | HAUTS DE SEINE      | C S M PUTEAUX                  | F-62KG          | F-62KG    |
| 64                                          |                                    | F     | 93    | *SEINE SAINT DENIS  | VILLEMOMBLE SPORTS JUDO        | F-62KG          | F-62KG    |
| 65                                          | PEREA AURORE                       | F     | 45    | IBO                 | J 3 SPORT AMILLY               | F-62KG          | F-62KG    |
| 66                                          | QUILES NATHALIE                    | F     | 31    | MIDI PYRENNEES      | JUDO CLUB LHERMOIS             | F-62KG          | F-62KG    |
| 67                                          | VIARD LOUISON                      | F     | 89    | BOURGOGNE           | AVENIR JUDO JUJIISU 89         | F-62KG          | F-62KG    |
| 68                                          | BEAUSSAC CECILE                    | L F   | 31    | MIDI PYRENNEES      | E LA MITOULOUSE                | F-/OKG          | F-/0KG    |
| 69                                          | GORECKIJUSTINE                     |       | 59    | NORD PASIDE CALAIS  | J.C.QUIEVRECHAIN               | F-70KG          | F-70KG    |
| 70                                          |                                    |       | /1    | BOURGOGNE           | J.C.CREUSOTIN                  | F-70KG          | F-70KG    |
| /1                                          | MILLET SUNIA                       |       | 94    | VAL DE MARNE        | A.M. LE PLESSIS TREVISE        | F-70KG          | F-/UKG    |
| 1                                           | IN Inscriptions Aide               |       |       |                     |                                |                 |           |

Note à propos du classeur d'inscriptions :

Il est important de vérifier que le libellé des champs de la barre des titres est conforme à NOM PRENOM | SEXE | DATE DE NAISSANCE | CLUB | COMITE | GRADE ACTUEL | CATEGORIE Le logiciel n'est pas "regardant" sur les accents et les majuscules. Deux de ces champs NOM et CATEGORIE doivent nécessairement exister pour que l'importation puisse s'effectuer. Par le menu "Fichier/Importer fichier Excel" on arrive au choix suivant Pour l'importation simple d'une catégorie il faut cliquer sur le premier bouton

| Importation simple à partir d'Excel   |  |  |  |
|---------------------------------------|--|--|--|
| Importation par lots à partir d'Excel |  |  |  |
| Annuler                               |  |  |  |

La fenêtre Windows de recherche de fichier s'ouvre alors pour que nous puissions sélectionner un classeur Excel nous double-cliquons sur le fichier exemple "OpenJujitsu\_fr.xls"

| 🔜 Importation à partir d'Excel      |                              | ×             |
|-------------------------------------|------------------------------|---------------|
| 🕞 🔛 🕨 - DATA (D:) - PCHAMP TUTORIEL | S 🔹 👻 🔽 Rechercher dans : PC | HAMP T 🗵      |
| Organiser 👻 Nouveau dossier         | 8=                           | - 🔳 😧         |
| 🔆 Favoris                           | Nom *                        | Modifié le    |
| 📃 Bureau                            | \mu Importation              | 22/07/2011 17 |
| 🔚 Emplacements récents              | Importation par lots         | 21/07/2011 09 |
| 🧔 Téléchargements                   | 🔡 Nouveau                    | 21/07/2011 09 |
| 🔚 Bibliothèques                     | 🕷 OpenJujitsu_en.xls         | 21/07/2011 09 |
|                                     | 🔯 OpenJujitsu_fr.xls         | 21/07/2011 09 |
| 🝓 Groupe résidentiel                |                              |               |
|                                     |                              |               |
| ACER (C·)                           |                              |               |
| DATA (D:)                           |                              |               |
|                                     |                              |               |
| 🙀 Réseau                            | <b>-</b>                     | F             |
| Nom du fichier : Ononlui            | ten feule vie filee (* vie)  |               |
| Nom au nemer. [openali              |                              |               |
|                                     | Ouvrir                       | Annuler       |

Ce qui a pour effet d'afficher la liste des feuilles contenue dans le classeur Excel Si nous sélectionnons la feuille nommée "Inscriptions.xls" nous listons toutes les catégories présentes

| 🔚 Double-Click on                                                                                                    | selection |   |
|----------------------------------------------------------------------------------------------------|-----------|---|
| Temp xls<br>Inscriptions xls<br>M-94KG xls<br>M-85KG xls<br>M-69KG xls<br>M-69KG xls<br>M-62KG xls<br>F-70KG xls<br>F-70KG xls<br>F-62KG xls<br>F-70KG xls<br>F+70KG xls<br>DUO MASCULIN xls<br>DUO MASCULIN xls<br>DUO FEMININ xls<br>Aide xls |           |   |
|                                                                                                    |           | h |

Pour les besoins de la démonstration choisissons la catégorie des masculins de moins de 77 kg

| 🔚 Double-Click on selection             |    |
|-----------------------------------------|----|
| DUO FEMININ Nb=7                        |    |
| DUO MASCULIN ND= 15<br>DUO MIXTE Nb= 12 |    |
| F+70KG Nb= 6                            |    |
| F-55KG Nb= 12                           |    |
| F-62KG Nb= 12                           |    |
| M+94KG Nb= 12                           |    |
| M-62KG Nb= 17                           |    |
| M-69KG Nb= 18                           |    |
| M-77KG ND= 15<br>M-85KG Nb= 18          |    |
| M-94KG Nb= 13                           |    |
|                                         |    |
|                                         |    |
|                                         |    |
|                                         |    |
|                                         |    |
|                                         |    |
|                                         |    |
|                                         | 1. |

Double-clic sur la catégorie PChamp nous demande ensuite de choisir un nom de fichier et d'enregistrer la catégorie .

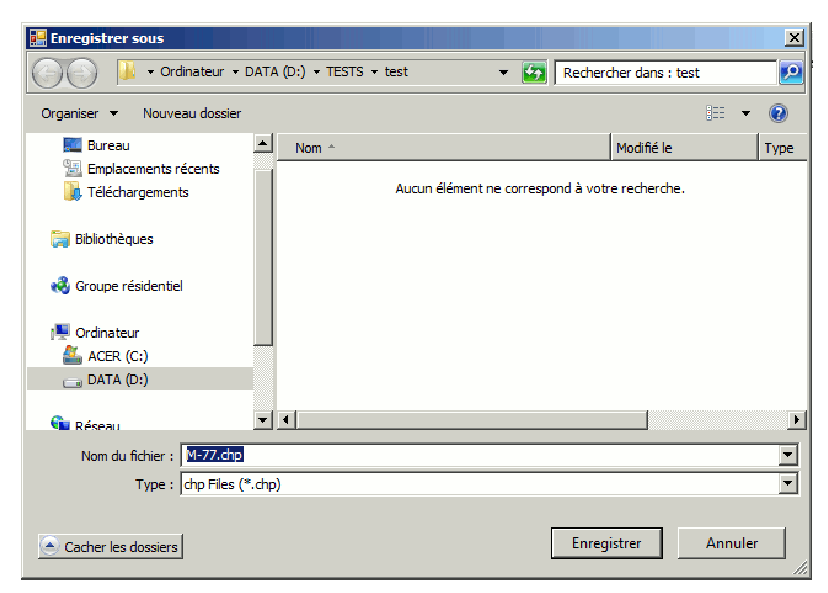

Nous acceptons le nom de fichier proposé (par défaut celui du nom de la feuille Excel) et nous le plaçons dans le répertoire \test

Après "Enregistrer" nous confirmons la création du fichier "M-77.chp"

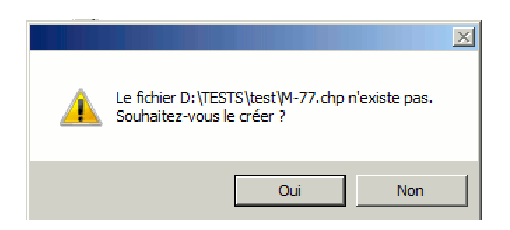

La fenêtre principale réapparaît avec la liste des combattants enregistrés dans cette catégorie

| 🔛 PCh      | amp Enregistrements des                          | athlètes                                       |                     |             |              | x |
|------------|--------------------------------------------------|------------------------------------------------|---------------------|-------------|--------------|---|
| Fichier    | Options Déverrouillage du t                      | tri et réinitialisation ?                      |                     |             |              |   |
|            | Nom defichier de la catégo                       | rie                                            |                     |             |              |   |
|            | D:\TESTS\test\M-77.chp                           |                                                |                     |             |              |   |
|            |                                                  |                                                | Gestion de la liste |             |              |   |
|            |                                                  |                                                |                     |             |              |   |
|            | Nouveau                                          | Edition                                        | Supprimer           | Enregistrer | Annuler      |   |
| 0          | 1 BARDIES BENOIT-MIDI PY                         | RENNEES-DOJO DU COUS                           | SERANS              |             | 33 [         |   |
| 0 🗆 🗄      | 2 BEYON ANTHONY-LANG                             | JEDOC ROUSSILLON-JC I                          | ENTENTE NA          |             | 34           | 2 |
| 0          | 4 COUSIN ROMAIN-TBO-JE                           | UNESSE SPORTIVE NEUIL                          | LE                  |             | 35 L<br>36 L | - |
| 0          | 5 DA_SILVA_MOREIRA SYL                           | AIN-LIMOUSIN-C A P O LIN                       | MOGES               |             | 37           |   |
|            | 7 FERNANDEZ RAYMOND-T                            | TBO-A JUDO CHATEAUROU                          | JX                  |             | 38 L<br>39 L | - |
|            | 8 KUNSA PERCY-TBO-US O                           | RLEANS LOIRET JUDO JU                          | JITSU               |             | 40 [         | 1 |
|            | 9 LE_MOUEL CYRIL-NORM/<br>0 MACQ YOANN-NORD PAS  | ANDIE-J.C.LOUVIERS<br>5 DE CALAIS-J C DE WAVRI | N                   |             | 41 L<br>42 L | - |
| 🗋 i        | 1 MOKHTARI ERIC-AQUITAI                          | NE-DOJO BIARROT                                |                     |             | 43           |   |
|            | 2 MUSSARD CEDRIC-BOUR<br>3 POPULAIRE JULIEN-NORI | DOGNE-AM STADE AUXER                           | (RUIS<br>/AV/RIN    |             | 44 I<br>45 E | - |
| 🗌 i        | 4 RIBERE JULIEN-FRANCHE                          | COMTE-FRANCHE COMT                             | E JUDO              |             | 46           |   |
|            | 5 SIZUN THIBAUT-BOURGO                           | GNE-DIJON JUDO JUJHS                           | U                   |             | 47 L<br>48 E | - |
| 🗌 i        | 7                                                |                                                |                     |             | 49           |   |
|            | 8                                                |                                                |                     |             | 50 L         | - |
| <u> </u> 2 | Ŭ                                                |                                                |                     |             | 52           | - |
| 2          | 1                                                |                                                |                     |             | 53           | - |
| 2          | 3                                                |                                                |                     |             | 55           |   |
|            | 4                                                |                                                |                     |             | 56           | - |
|            | 6                                                |                                                |                     |             | 58           | - |
| 2          | 7                                                |                                                |                     |             | 59           |   |
|            | 9                                                |                                                |                     |             | 61 F         | - |
|            | 0                                                |                                                |                     |             | 62           |   |
|            | 2                                                |                                                |                     |             | 64           | - |
|            |                                                  |                                                |                     |             |              |   |
|            |                                                  |                                                |                     |             |              |   |
|            | Tri                                              |                                                |                     |             | Quitter      |   |
| 4          |                                                  |                                                |                     |             |              | F |
|            |                                                  |                                                |                     |             |              |   |

Nous cochons quatre têtes de série au hasard ;-)

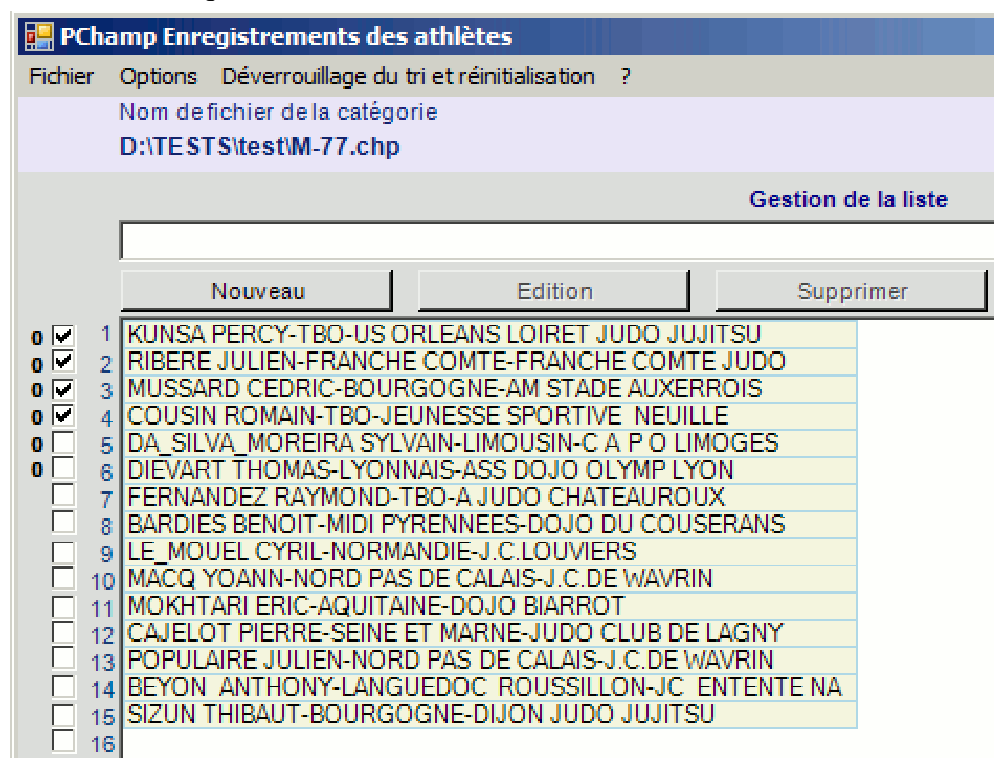

Puis nous cliquons sur le bouton de "Tri" (en bas à gauche) de la fenêtre principale

Ce qui ouvre la fenêtre de choix du tirage

Comme dans le cas le plus général, nous cliquerons sur "Répartition" qui distribuera les combattants en prenant soin d'éloigner prioritairement les têtes de série puis chacun l'un de l'autre en fonction de la ligue d'appartenance.

La fenêtre suivante montre le résultat du tirage. Si pour une raison valable le tirage devait être refait il faudrait presser la touche "F5" qui propose une autre répartition.

| Options du tirage                                                                                                    |  |  |  |  |  |
|----------------------------------------------------------------------------------------------------|--|--|--|--|--|
|                                                                                                    |  |  |  |  |  |
| Répartition                                                                                                    |  |  |  |  |  |
| Tient compte des têtes de séries et de la provenance des combattants                                                  |  |  |  |  |  |
|                                                                                                    |  |  |  |  |  |
| Aléatoire                                                                                                    |  |  |  |  |  |
| Tirage au sort aléatoire                                                                                              |  |  |  |  |  |
|                                                                                                    |  |  |  |  |  |
| Inchangé                                                                                                    |  |  |  |  |  |
| Laisse le tableau des inscrits inchangé (par ex. lorsque le tirage au sort a<br>été effectué à l'extérieur de PChamp) |  |  |  |  |  |
| Annuler                                                                                                    |  |  |  |  |  |

La liste des combattants répartis apparaît dans la fenêtre de tirage. Les têtes de séries sont signalées en jaune.

| In E Répartition<br>1 DA SILVA MOREIRA SY<br>2 BEYON ANTI IONY-LANG      | TVAN TIMOLISIN CATPOTIMOGES<br>DUEDOC ROUSSILLON-JC ENTENTE NARBONNE SPORTS            | =      | _ <i>∎</i> ×<br>33<br>34 |  |
|--------------------------------------------------------------------------|----------------------------------------------------------------------------------------|--------|--------------------------|--|
| 3 MUSSARD CEDRIC-DO<br>4 FERNANDEZ RAYMONE<br>5 POPULAIRE JULIEN-NO      | URGOORE-AM STADE AUXERIRDIS  1 TBO A JUDO CHATEAUROUX  IRD PAS DE CALAIS-J.C.DE WAVRIN |        | 35<br>36<br>37           |  |
| 6 RIBERE JULIEN-FRANC<br>7 DIEVART THOMAS-LYO<br>8 CAJELOT PIERRE-SEIN   | HE COMTE-HONGHE COMTE JODO                                                             |        | 38<br>39<br>40           |  |
| 9 MACQ YOANN-NORD P<br>10 MOKI ITARI ERIC-AQUIT<br>11 LE_MOUEL CYRIL-NOR | AS DE CALAIS-J C.DE WANRIN AINE-DOJO DIARROT MANDIE-J.C.LOUVIERS                       |        | 41<br>42<br>43           |  |
| 12 KUNSA PERCY-TBO-US<br>13 SIZUN THIBAUT BOURG<br>14 COUSIN ROMAIN 1BO  | i ORLENIS LORRET JUDO JUJITSU SOGNE DIJON JUJITSU SOGNE DIJON JUDO JUJITSU             | _      | 44<br>45<br>46           |  |
| 15 BARDIES BENOTEMIDE<br>16                                              | PPRE-NNEES DOJO DU COUSERANS                                                           |        | 47<br>48                 |  |
| 17<br>18<br>19                                                           |                                                                                        |        | 49<br>50<br>51           |  |
| <sup>2</sup> En option l                                                 | e choix d'un<br>rois poules de                                                         |        | 52<br>53<br>54           |  |
| quatre + un                                                              | e poule de trois. Après le choix du tableau, validation en cliquant                    |        | 55                       |  |
| 222728                                                                   | successivement sur : - Enregistrer - Verrouiller - I                                   | Fermer |                          |  |
| 29<br>30                                                                 |                                                                                        |        | 61<br>62<br>63           |  |
| 32<br>Optionnel:                                                         |                                                                                        |        | 64                       |  |
| 3 [                                                                      | soules de 4 - 1 poule de 3 - puis tab4 élimination directe Enregiatrer Verrouiller F   | ermer  |                          |  |
|                                                                          |                                                                                        |        |                          |  |
|                                                                          |                                                                                        |        |                          |  |
|                                                                          |                                                                                        |        |                          |  |
|                                                                          |                                                                                        |        | _                        |  |
|                                                                          | DA_SILVA_MOREIRA SYLVAIN-LIMOUSIN-C A P O LIMOGES                                      |        |                          |  |
| 2                                                                        | MUSSARD CEDRIC-BOURGOGNE-AM STADE AUXERPOIS                                            | A<br>1 |                          |  |
| 4                                                                        | FERNANDEZ RAYMOND-TBO-A JUDO CHATEAUROUX                                               |        |                          |  |
|                                                                          |                                                                                        |        | Α                        |  |
| 5                                                                        | POPULAIRE JULIEN-NORD PAS DE CALAIS-J.C.DE WAVRIN                                      |        |                          |  |
| б<br>7                                                                   | RIBERE JULIEN-FRANCHE COMTE-FRANCHE COMTE JUDO                                         | A<br>2 |                          |  |
| 8                                                                        | CAJELOT PIERRE-SEINE ET MARNE-JUDO CLUB DE LAGNY                                       |        |                          |  |
|                                                                          |                                                                                        |        |                          |  |
| 9                                                                        | MACQ YOANN-NORD PAS DE CALAIS-J.C.DE WAVRIN                                            |        |                          |  |
| 10                                                                       | MOKHTARI ERIC-AQUITAINE-DOJO BIARROT                                                   | В      |                          |  |
| 11                                                                       | LE_MOUEL CYRIL-NORMANDIE-J.C.LOUVIERS                                                  | 1      |                          |  |
| 12                                                                       | KUNSA PERCY-TBO-US ORLEANS LOIRET JUDO JUJITSU                                         |        | B                        |  |
| 13                                                                       | SIZUN THIBAUT-BOURGOGNE-DIJON JUDO JUJITSU                                             |        | D                        |  |
| 14                                                                       | COUSIN ROMAIN-TBO-JEUNESSE SPORTIVE NEUILLE                                            | В      |                          |  |
| 15                                                                       | BARDIES BENOIT-MIDI PYRENNEES-DOJO DU COUSERANS                                        | 2      |                          |  |
| 16                                                                       |                                                                                        |        |                          |  |
|                                                                          |                                                                                        |        |                          |  |
|                                                                          |                                                                                        |        |                          |  |

PChamp ensuite nous demande de spécifier le type de tableau (style de repêchage).

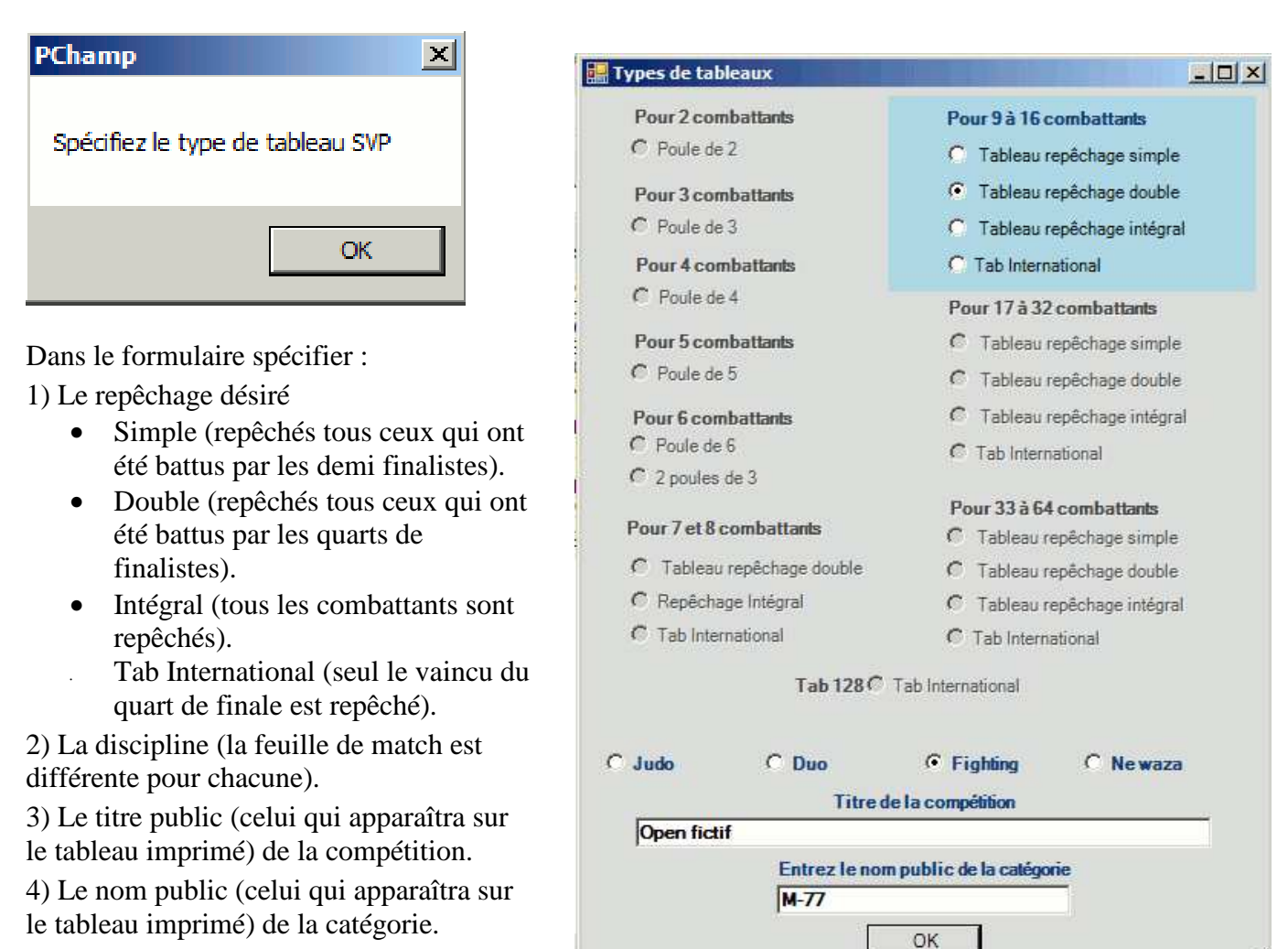

10-- Après le clic sur "OK" vous reviendrez à l'écran principal où le bouton

Tri

aura été remplacé par le bouton

Tableau

Maintenant un simple clic sur un numéro de match (carré jaune) lancera la feuille d'appel des combattants suivie de la feuille de marque

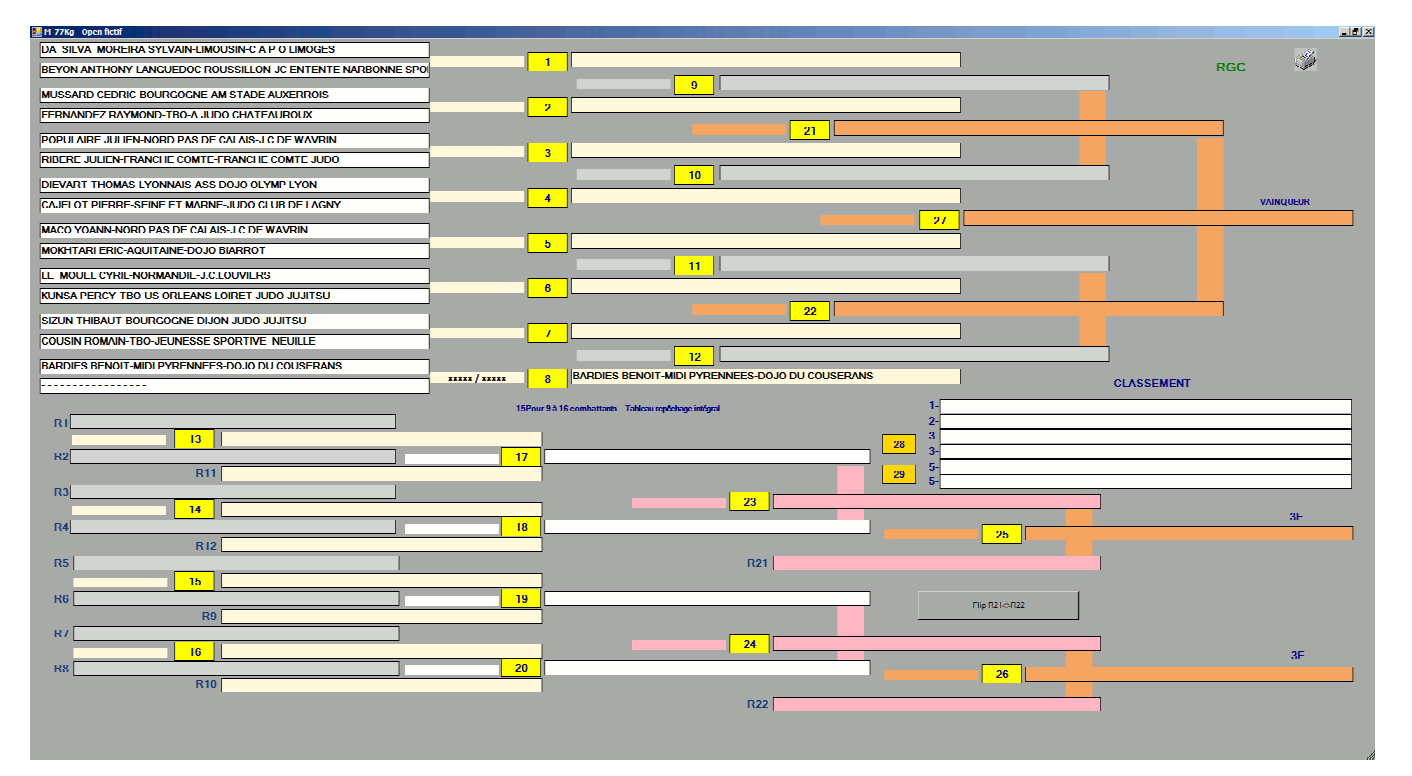

Le tableau à imprimer (pour les commissaires sportifs du tapis) s'affiche en cliquant sur l'icône

| Open fictif                                         | Catégorie        |
|-----------------------------------------------------|------------------|
|                                                     | M-77.chp         |
|                                                     | 22/07/2011 05:53 |
| 9                                                   |                  |
| MUSSARD CEDRIC-BOURGOGNE-AM STADE ALKERROIS         |                  |
| 2                                                   |                  |
| FERNANDEZ RAYNOND-TEO-A JUDO CHATEAUROUX            |                  |
|                                                     |                  |
|                                                     |                  |
|                                                     |                  |
| 10                                                  |                  |
| DIEVART THOMAS-LYONNAIS-ASS DOUD OLYMP LYON         |                  |
| 4                                                   |                  |
| CAJELOT PIERRE-SEINE ET MARNE-JUDO CLUB DE LAGNY    | 1ER              |
| <u>27</u>                                           |                  |
|                                                     |                  |
|                                                     |                  |
| 11                                                  |                  |
|                                                     |                  |
| 6                                                   |                  |
| KUNSA PERCY-TEO-US ORLEANS LOIRET JUDO JUJITSU      |                  |
| 22                                                  |                  |
|                                                     |                  |
|                                                     |                  |
|                                                     |                  |
|                                                     |                  |
| 8 AADIES BENOIT-NICI PYRENNEES-COUD OU COUSERANS    |                  |
|                                                     |                  |
| 2-                                                  |                  |
| nti= 16 - combattante - repéchage intégral 3-<br>3- |                  |
| 5-                                                  |                  |
| 5-                                                  |                  |
| R2 13                                               |                  |
| R11                                                 | 23               |
| R3                                                  |                  |
| R4 14                                               | 25               |
|                                                     |                  |
| K12                                                 |                  |
|                                                     |                  |
| R21                                                 |                  |
| R6 15                                               |                  |
| R9 []19 [                                           | 24               |
| R7                                                  | 24               |
| R8 16                                               |                  |
| 20                                                  | <u>26</u>        |
| R10                                                 |                  |
| L                                                   | <u>i</u>         |
| R22                                                 |                  |
|                                                     |                  |
|                                                     |                  |

Feuille d'appel des combattants

| Match : 1                                   |  |  |  |  |
|---------------------------------------------|--|--|--|--|
| Se présentent                               |  |  |  |  |
| DA_SILVA_MOREIRA SYLVAIN                    |  |  |  |  |
| LIMOUSIN                                    |  |  |  |  |
| BEYON ANTHONY                               |  |  |  |  |
| LANGUEDOC ROUSSILLON                        |  |  |  |  |
| Match : 2                                   |  |  |  |  |
| MUSSARD CEDRIC-BOURGOGNE-AM STADE AUXERROIS |  |  |  |  |
| FERNANDEZ RAYMOND-TBO-A JUDO CHATEAUROUX    |  |  |  |  |
| M-77Kg                                      |  |  |  |  |
|                                             |  |  |  |  |

"OK" Lance la feuille de marque Fighting conformément à notre choix de la discipline

| DA_                                               | _SILVA_MOREII       |                  |          |
|---------------------------------------------------|---------------------|------------------|----------|
|                                                   | LIMOUSIN            |                  | U        |
| 1<br>>S<<br>Options<br>Efface<br>Annule of quitte | 3:00                | S. C. X lapon WA |          |
|                                                   | M-77Kg<br>LANGUEDOC | Valide et quitte | <b>0</b> |
| BE                                                | ON ANTHONY          | - LA             |          |